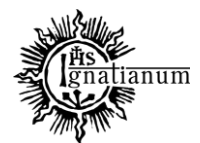

DZIAŁ SPRAW STUDENCKICH

# **INSTRUKCJA SKŁADANIA WNIOSKU O PRZYZNANIE**

# **STYPENDIUM REKTORA**

# W SYSTEMIE USOSweb

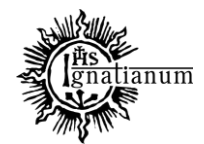

DZIAŁ SPRAW STUDENCKICH

W celu rejestracji wniosku o stypendium rektora zaloguj się do USOSweb i sprawdź czy jest widoczny ranking ze średnią.

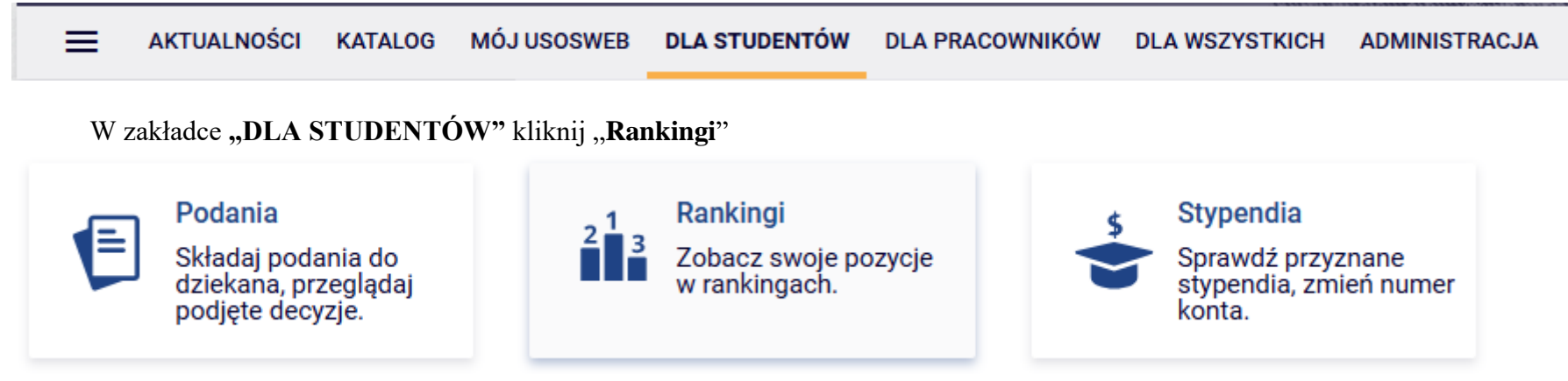

Jeśli jest widoczny ranking możesz zacząć wypełniać wniosek. Jeśli aktualny ranking nie jest widoczny skontaktuj się z DSS, aby wyjaśnić tę kwestię.

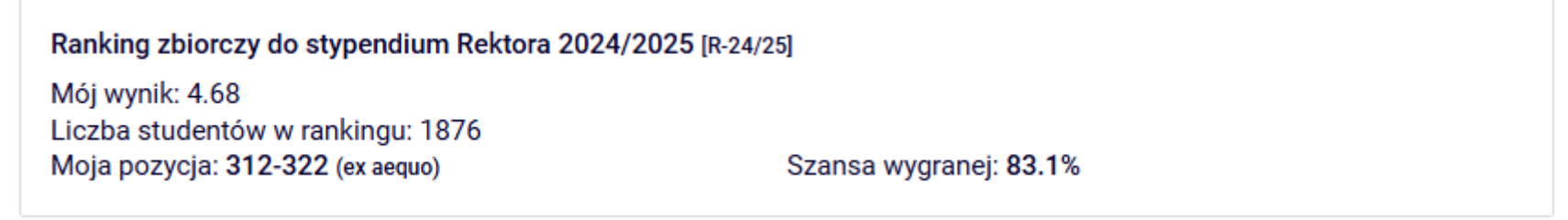

W zakładce "DLA WSZYSTKICH" kliknij "Wnioski" i zacznij wypełniać

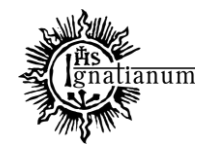

### DZIAŁ SPRAW STUDENCKICH

| ≡        | AKTUALNOŚCI KATALO                                                              | DG MÓJI     | USOSWEB DLA STUDENTÓW                                    | DLA PRACOWN                             | IIKÓW DLA WSZY                          | STKICH ADMINISTRACJ                                                                      |
|----------|---------------------------------------------------------------------------------|-------------|----------------------------------------------------------|-----------------------------------------|-----------------------------------------|------------------------------------------------------------------------------------------|
| 1        | Oddaj głos w wybol<br>internetowych, spra<br>wyniki wyborów.                    | rach<br>wdź | Obiegówki<br>Wypełniaj, wy<br>bądź sprawdź<br>obiegówek. | dawaj,<br>ż status                      | Wnice<br>Wype<br>przeg<br>i ośw<br>wyda | o <mark>ski</mark><br>ełnianie i<br>glądanie wniosków<br>viadczeń oraz<br>anych decyzji. |
| <b>→</b> | Wniosek o stypendium<br>rektora dla studentów<br>na rok akademicki<br>2024/2025 | w trake     | 8 dni do zakończenia<br>2-17 00:00 - 2025-02-27 23:59    | Uniwersytet<br>Ignatianum w<br>Krakowie | Rok<br>akademicki<br>2024/2025          | informacje o<br>wniosku<br>zacznij wypełniać<br>♪                                        |

Uwaga! Można wypełnić tylko te wnioski, które mają aktywną turę i posiadają status "w trakcie"

Następnie we wniosku należy uzupełnić informacje dotyczące dotychczasowego wykształcenia oraz o okresach studiowania.

Na ekranie 0 wprowadź wszystkie okresy studiowania wliczając w to wszystkie dotychczasowe semestry studiów (realizowane również poza UIK, w tym studia nieukończone) i przejdź "DALEJ". Wypełnij również załącznik o okresach studiowania, którego wersję papierową dołącz do wniosku.

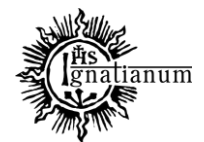

### DZIAŁ SPRAW STUDENCKICH

Û

## Wniosek o stypendium rektora dla studentów na rok akademicki 2024/2025

Ekran 0

( i

przejdź do szczegółów wypełnianego wniosku

#### SPRAWDŹ ZAPISZ DALEJ

W następnych krokach zostaną zweryfikowane Twoje uprawnienia do otrzymywania świadczenia. Sprawdź, czy wyświetlone informacje są kompletne, a jeśli nie, uzupełnij brakujące dane o wszystkich kiedykolwiek podjętych studiach (w Polsce i za granicą).

#### Kierunki studiów podejmowane w uczelni (dane z USOS):

| Lp. | Kierunek                                                  | Rodzaj              | Status       | Data<br>rozpoczęcia | Data przyjęcia lub<br>wznowienia | Data<br>ukończenia/skreślenia |
|-----|-----------------------------------------------------------|---------------------|--------------|---------------------|----------------------------------|-------------------------------|
| 1   | Pedagogika, studia<br>drugiego stopnia,<br>niestacjonarne | drugiego<br>stopnia | W<br>trakcie | 2023-10-01          | 2023-10-01                       |                               |

Datą ukończenia studiów jest data złożenia egzaminu dyplomowego, w przypadku kierunków lekarskiego, lekarsko-dentystycznego i weterynarii – data złożenia ostatniego wymaganego planem studiów egzaminu (ustawa – Prawo o szkolnictwie wyższym i nauce).

#### Podaj informacje o pozostałych studiowanych lub ukończonych kierunkach (w Polsce i za granicą)

| Uczelnia             |                                                                                                    | Kieru  | Kierunek                                  |      | Status                        |      |
|----------------------|----------------------------------------------------------------------------------------------------|--------|-------------------------------------------|------|-------------------------------|------|
| Wys<br>uniwe<br>Wyśw | zukaj:<br>rsytet <u>pedago</u><br>tylko wybrane<br>ietlane są elementy 14 ( spośród 4 ) pokaż wszystkie                                                                | pedago | igika                                     | 0    | W trakcie                     |      |
|                      | Uczelnia -                                                                                                    | ۲      | Pierwszy stopień                          | 0    | Ukończono                     |      |
| 0                    | Czernihowski Narodowy Uniwersytet Pedagogiczny im.<br>Tarasa Szewczenki                                                                                                | 0      | Drugi stopień                             | Data | poczatkowa:                   | 2    |
| 0                    | <ul> <li>Uniwersytet Jana Kochanowskiego (d.Wyższa Szkoła<br/>Pedagogiczna)</li> <li>Uniwersytet Pedagogiczny im. Komisji Edukacji<br/>Narodowej w Krakowie</li> </ul> |        | OJednolite<br>magisterskieOTrzeci stopień |      | 2020-10-01 1<br>Data końcowa: |      |
| ۲                    |                                                                                                    |        |                                           |      |                               |      |
| 0                    | Uniwersytet Przyrodniczo-Humanistyczny (d.Wyższa<br>Szkoła Pedagogiczna)                                                                                               |        |                                           |      |                               |      |
|                      |                                                                                                    |        |                                           |      | doda                          | aj 🌮 |

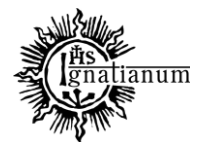

DZIAŁ SPRAW STUDENCKICH

# Wniosek o stypendium rektora dla studentów na rok akademicki 2024/2025

Ekran 1

przejdź do szczegółów wypełnianego wniosku

WRÓĆ SPRAWDŹ ZAPISZ DALEJ

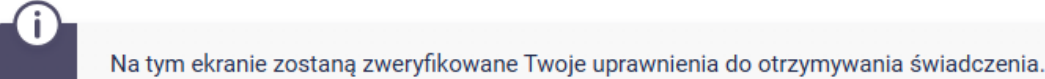

Poniżej znajdują się Twoje aktualne programy studiów. Zaznacz ten, w ramach którego chcesz złożyć wniosek:

(PED-NM) Pedagogika, studia drugiego stopnia, niestacjonarne

WRÓĆ SPRAWDŹ ZAPISZ DALEJ

Na ekranie 1 zobaczysz kierunek studiów, który realizujesz na UIK po weryfikacji przejdź "DALEJ"

Na ekranie 2 sprawdź swoje dane, które są w systemie USOS. Zweryfikuj ich poprawność – jeżeli są nieaktualne, zgłoś to do DSS/Obsługa. Uaktualnione dane pojawią się w USOSweb po migracji. Na ekranie 2 możesz też wprowadzić numer rachunku bankowego.

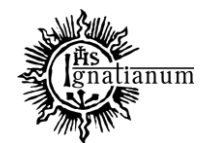

## DZIAŁ SPRAW STUDENCKICH

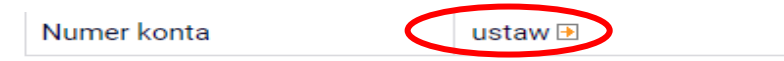

## Dane programu studiów

| Wniosek składasz na programie studiów<br>Wersja papierowa wniosku powinna być dostarczona do DSS/Stypendia                                                                   | (PED-NM) Pedagogika, studia drugiego stopnia, niestacjonarne                                        |
|----------------------------------------------------------------------------------------------------|----------------------------------------------------------------------------------------------------|
| Aktualny etap studiów<br>Jeżeli jesteś na innym roku niż wskazany lub nie masz aktywnego etapu, to<br>poproś sekretariat swojego Instytutu o rozliczenie poprzedniego etapu. | Pedagogika, studia drugiego stopnia, niestacjonarne,<br>rok 1, semestr 2 (semestr zimowy 2024/2025) |

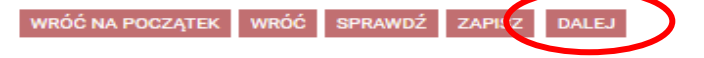

Po wprowadzeniu numeru rachunku bankowego wróć do ekranu 2 i przejdź "DALEJ".

**Uwaga!** Tylko student, który wprowadził swój **numer konta bankowego** będzie mógł zarejestrować wniosek. Jeśli tego nie zrobisz system uniemożliwi przejście do kolejnych ekranów.

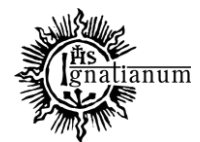

DZIAŁ SPRAW STUDENCKICH

# Wniosek o stypendium rektora dla studentów na rok akademicki 2024/2025

Ekran 3

przejdź do szczegółów wypełnianego wniosku

WRÓĆ NA POCZĄTEK WRÓĆ SPRAWDŹ ZAPISZ DALEJ

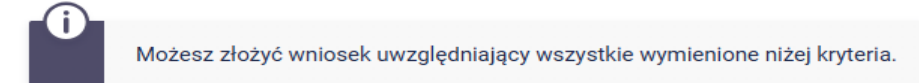

#### Proszę o przyznanie stypendium na podstawie następujących kryteriów:

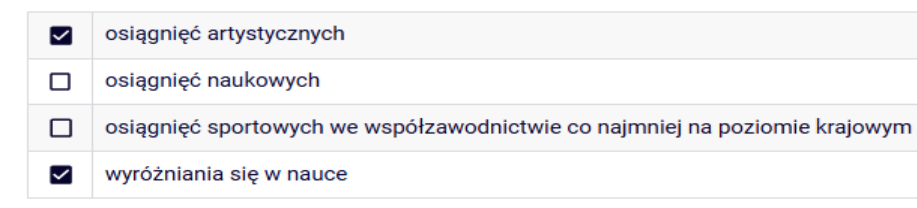

#### WRÓĆ NA POCZĄTEK WRÓĆ SPRAWDŹ ZAPISZ DALEJ

Jeśli masz osiągnięcia artystyczne, naukowe lub sportowe zaznacz odpowiednie na ekranie 3 i przejdź "DALEJ".

**Pamiętaj!** Każde osiągnięcie musi być udokumentowane odpowiednim zaświadczeniem, dyplomem lub certyfikatem itp., które należy dołączyć do wniosku o stypendium rektora w formie papierowej (kopie i oryginały do wglądu) oraz elektronicznej załączając odpowiednie pliki na ekranach końcowych "moje osiągnięcia w ramach kryterium".

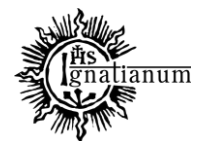

DZIAŁ SPRAW STUDENCKICH

# Wniosek o stypendium rektora dla studentów na rok akademicki 2024/2025

### Ekran 4

przejdź do szczegółów wypełnianego wniosku

WRÓĆ NA POCZĄTEK WRÓĆ SPRAWDŹ ZAPISZ DALEJ

### Wybór rankingu

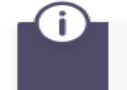

 $\odot$ 

Wybierz ranking, który zostanie użyty jako podstawa do przyznania stypendium.

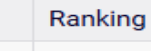

Średnia = 4.68. Pedagogika, II st., nstc, rektor, ranking automatyczny (PED-NM-R-24/25-A)

WRÓĆ NA POCZĄTEK WRÓĆ SPRAWDŹ ZAPISZ DALEJ

Na ekranie 4 wskaż ranking i przejdź "DALEJ"

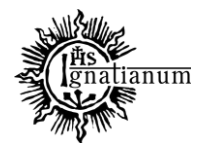

DZIAŁ SPRAW STUDENCKICH

Uzupełnij dane na ekranie 5 i przejdź "DALEJ"

# Wniosek o stypendium rektora dla studentów na rok akademicki 2024/2025

# Ekran 5

przejdź do szczegółów wypełnianego wniosku

WRÓĆ NA POCZĄTEK WRÓĆ SPRAWDŹ ZAPISZ DALEJ

|   | Uczelnia, na której uzyskałem średnią ocen będącą podstawą do ubiegania się o przyznanie stypendium: |  |  |  |  |  |  |
|---|----------------------------------------------------------------------------------------------------|--|--|--|--|--|--|
| ۲ | Uniwersytet Ignatianum w Krakowie                                                                    |  |  |  |  |  |  |
| 0 | inna uczelnia                                                                                        |  |  |  |  |  |  |
|   |                                                                                                    |  |  |  |  |  |  |

WRÓĆ NA POCZĄTEK WRÓĆ SPRAWDŹ ZAPISZ DALEJ

Jeśli ukończyłeś/aś studia I stopnia na innej Uczelni niż UIK, to przed przystąpieniem do wypełniania wniosku zgłoś ten fakt w Dziale Spraw Studenckich dostarczając zaświadczenie potwierdzające wysokość średniej za ostatni rok akademicki. Na tej podstawie zostanie ona wprowadzona do rankingu i po migracji danych będziesz mógł kontynuować wypełnianie wniosku.

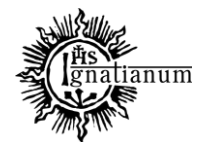

**DZIAŁ SPRAW STUDENCKICH** 

#### Ekran 6

przejdź do szczegółów wypełnianego wniosku

WRÓĆ NA POCZĄTEK WRÓĆ SPRAWDŹ ZAPISZ DALEJ

#### Średnia ocen

| Í     | Podaj wymaganą średnią ocen. Pamiętaj o dołączeniu zaświadczenia potwierdzającego wprowadzone informacje. |
|-------|----------------------------------------------------------------------------------------------------|
| Wprov | wadź średnią ocen: 4,67                                                                                   |
|       | Moja średnia jest:                                                                                        |
| 0     | średnią arytmetyczną                                                                                      |
| ۲     | średnią ważoną                                                                                            |
|       | Skala ocen:                                                                                               |
| ۲     | 2 - 5                                                                                                    |
| 0     | 2 - 6                                                                                                    |
| 0     | 2 - 5.5                                                                                                   |
| 0     | inna skala ocen                                                                                           |

Dokument potwierdzający średnią ocen: ZAŁĄCZ PLIK

Ο Jeśli na ekranie 5 zaznaczysz

inna uczelnia

na ekranie 6 wprowadź średnią uzyskaną na innej Uczelni oraz załącz zaświadczenie oraz przejdź "DALEJ". Jeśli na ekranie 3 zaznaczyłeś/aś, że masz osiągnięcia inne niż średnia na kolejnych ekranach będziesz miał/a możliwość wprowadzenia rodzaju osiągniecia i zamieszczenia skanu odpowiedniego zaświadczenia.

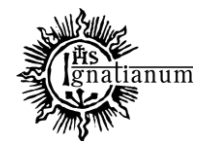

DZIAŁ SPRAW STUDENCKICH

Na kolejnym ekranie zapoznaj się z oświadczeniami oraz wprowadź ilość semestrów studiowania i przejdź "DALEJ". Pamiętaj, aby do wniosku w wersji papierowej dołączyć wypełniony załącznik o okresach studiowania.

| Informacje uzupełniające                                                                                                    |                                                                                                    |
|----------------------------------------------------------------------------------------------------|----------------------------------------------------------------------------------------------------|
|                                                                                                    |                                                                                                    |
| WILDÉ NA POCZĄTEK WINDÉ SPRAWDÉ ZAPISZ DALLI                                                                                                    |                                                                                                    |
| Oświadczenia                                                                                                    |                                                                                                    |
| Uprzedzony/-a o odpowiedzialności karnej za przestępstwo określone art. 286 Kodeksu karnego, "Kto w celu osiągnięcia korzyści majątkowej, doprowadza inną osobę do niekorzystnego rozporządzenia własnym lub cudzym mieniem za pomocą wprowadzenia jej w błąd albo wyzyskania błędu lub niezdolności do należytego pojmowania przedsiębranego działania, podlega karze pozbawienia wolności od 6 miesięcy do lat 8", oraz odpowiedzialności dyscyplinarnej z art. 307 ustawy z dnia 20 lipca 2018 r. – Prawo o szkolnictwie wyższym i nauce, oświadczam, że pobieram/nie pobieram* świadczeń na innej uczelni, jednocześnie zobowiązuje się do niezwłocznego poinformowania Uczelni w przypadku otrzymania świadczeń pomocy materialnej na innej uczelni oraz zapoznałem(-am) się z Regulaminem ustalania wysokości, przyznawania i wypłacania świadczeń studentom Uniwersytetu Ignatianum w Krakowie.                                                                                                    |                                                                                                    |
| Zapoznałem(-am) się z aktualnie obowiązującym Regulaminem ustalania wysokości, przyznawania i wypłacania świadczeń<br>studentom Uniwersytetu Ignatianum w Krakowie                                                                                                    |                                                                                                    |
| Na podstawie art. 93 ustawy z dnia 20 lipca 2018 r. – Prawo o szkolnictwie wyższym i nauce, świadczenia dla studentów przysługują na drugiego stopnia i jednolitych studiach magisterskich przez łączny okres wynoszący 12 semestrów, bez względu na ich pobieranie przez tego okresu świadczenia przysługują na studiach: pierwszego stopnia – nie dłużej niż przez 9 semestrów, drugiego stopnia – nie dłużej i powyższym zapisem podai liczbe semestrów studiach: pierwszego stopnia – nie dłużej niż przez wynelniony załacznik https://ignatianum.edu.pl/storage/files/September2024/Za%C5%82a%CC%A8cznik%20nr%206_do%20Regulaminu_Os%CC%81wiadczer Liczba wynosk i powyżej z powyżej z powyżej z przez przez z powia z powyżej z przez przez z przez prze | studiach pierwszego stopnia, studiach<br>studenta, z zastrzeżeniem że w ramach<br>niż przez 7 semestrów. W związku z<br>nie%20o%20okresach%20studiowania pdf |
| Wyrażam zgodę na doręczanie pism za pomocą środków komunikacji elektronicznej - USOSweb w postępowaniu wszczętym<br>niniejszym wnioskiem. Jako adres elektroniczny wskazuję adres e-mail znajdujący się we wniosku o przyznanie stypendium.                                                                                                    |                                                                                                    |
| WRÓĆ NA POCZĄTEK WRÓĆ SPRAWSŻ ZAPISZ DALEJ                                                                                                    |                                                                                                    |

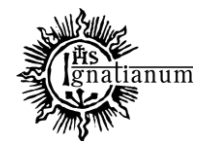

DZIAŁ SPRAW STUDENCKICH

Na każdym ekranie znajdują się instrukcje, które pomagają w wypełnieniu wniosku. Ważne jest by wprowadzić poprawnie wszystkie dane.

# Wniosek o stypendium rektora dla studentów na rok akademicki 2024/2025

## Podsumowanie

przejdź do szczegółów wypełnianego wniosku

WRÓĆ NA POCZĄTEK WRÓĆ SPRAWDŹ ZAPISZ ZAREJESTRUJ

Wniosek jest gotowy do zarejestrowania. **Sprawdź poprawność wypełnienia wniosku** i naciśnij przycisk ZAREJESTRUJ na dole strony, jeśli wniosek nie zawiera błędów i na pewno chcesz go zarejestrować. Zarejestrowanego wniosku nie można już usunąć z systemu.

Jeśli chcesz poprawić wniosek, naciśnij przycisk WRÓĆ.

Pamiętaj, aby po zarejestrowaniu wniosku wydrukować go, podpisać i dostarczyć wersję papierową wraz z wymaganą dokumentacją do DSS/stypendia w odpowiednich terminach. Tylko wnioski złożone w wersji papierowej zostaną rozpatrzone.

zobacz podgląd wniosku 🕒

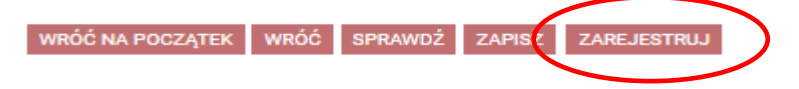

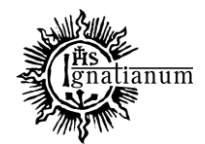

## DZIAŁ SPRAW STUDENCKICH

Sprawdź poprawność wypełnienia wniosku oraz go **ZAREJESTRUJ**. **Uwaga!** Po zarejestrowaniu wniosku **nie będziesz mógł samodzielnie dokonać żadnych zmian.** 

Po zarejestrowaniu wniosku wydrukuj dokument. Będziesz musiał go złożyć w wersji papierowej wraz z kserokopią zaświadczeń potwierdzających osiągnięcia wskazane we wniosku, a oryginały okazać do wglądu.

UWAGA! Tylko wnioski zarejestrowane i złożone w wersji papierowej będą rozpatrywane.

| Wniosek o stypendium<br>rektora dla studentów<br>na rok akademicki<br>2024/2025 | w trakcie, 8 dni do<br>zakończenia<br>2025-02-17 00:00 -<br>2025-02-27 23:59 | cie, 8 dni do<br>cończenia<br>02-17 00:00 -<br>-02-27 23:59<br>Uniwer<br>Ignatia<br>Krakow | rsytet Rok<br>num w akademicki<br>vie 2024/2025 | drukuj<br>drukuj<br>oświadczenie<br>szczegóły |
|---------------------------------------------------------------------------------|------------------------------------------------------------------------------|--------------------------------------------------------------------------------------------|-------------------------------------------------|-----------------------------------------------|
|---------------------------------------------------------------------------------|------------------------------------------------------------------------------|--------------------------------------------------------------------------------------------|-------------------------------------------------|-----------------------------------------------|

Podczas składania wersji papierowej, koordynator sprawdzi poprawność wprowadzonych danych oraz kompletność wniosku, jeśli:

• wszystko zostało poprawnie wprowadzone i wnioskujesz o stypendium tylko na podstawie średniej i wniosek jest kompletny to otrzyma status "Gotowy do rozpatrzenia";

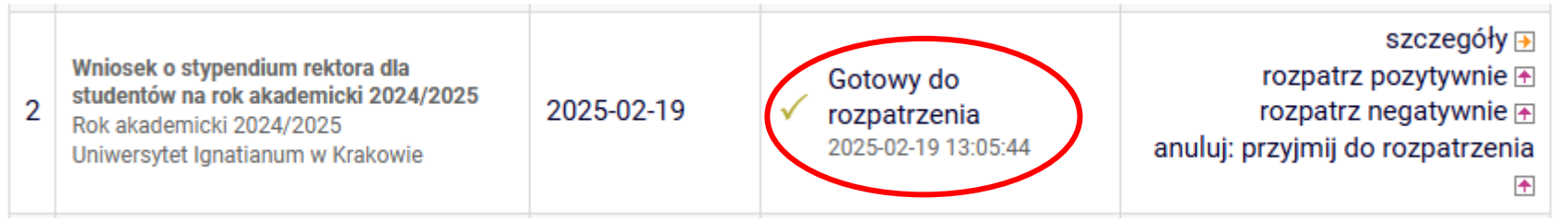

• wszystko zostało poprawnie wprowadzone i wnioskujesz o stypendium również na podstawie osiągnięć i wniosek jest kompletny to otrzyma status "Złożony";

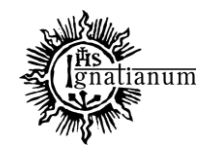

## DZIAŁ SPRAW STUDENCKICH

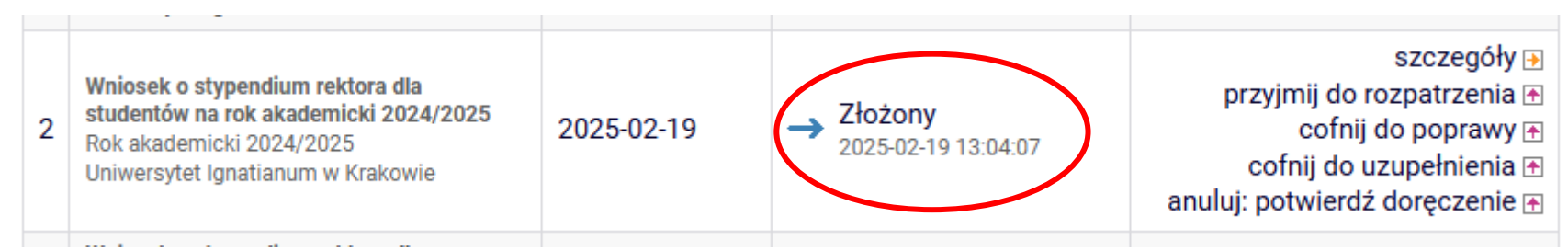

W momencie gdy wniosek zostanie oceniony przez Komisję Stypendialną wniosek otrzyma status "Gotowy do rozpatrzenia"

wniosek nie jest kompletny, koordynator nada twojemu wnioskowi status "Cofnięty do uzupełnienia". Po przejściu do szczegółów będziesz mógł zobaczyć komentarz koordynatora. W wezwaniu do uzupełnienia braków koordynator wskaże termin na dostarczenie dokumentów.
 <u>Pamiętaj! Niedotrzymanie terminu spowoduje pozostawienie wniosku bez rozpatrzenia lub nieprzyznanie punktów za osiągnięcie</u> (w przypadku braku potwierdzenia).

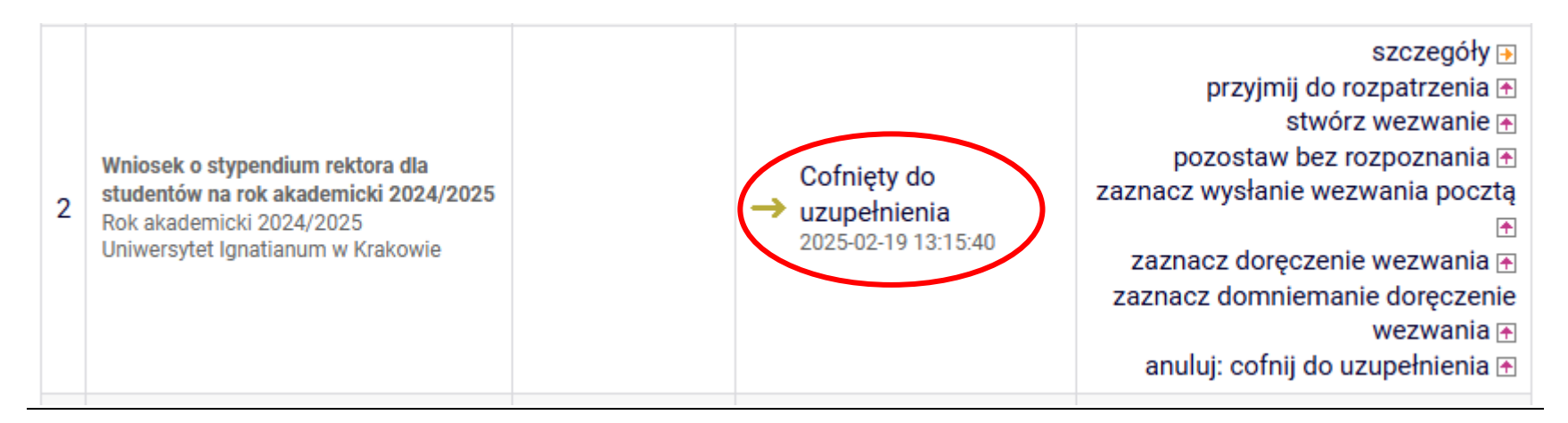

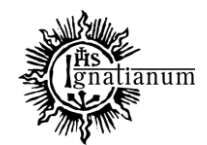

# DZIAŁ SPRAW STUDENCKICH

• wniosek został błędnie wypełniony, koordynator nada twojemu wnioskowi status "Cofnięty do poprawy".

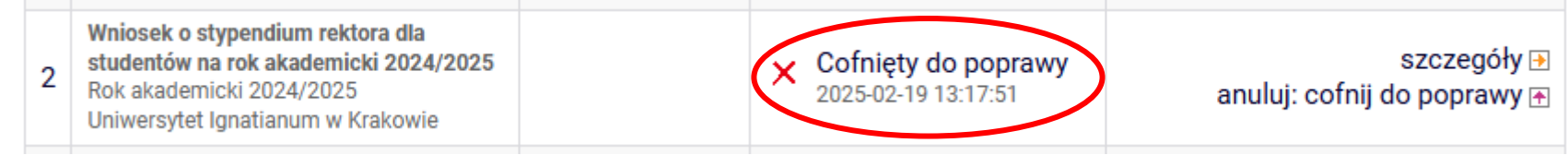

Po rozpatrzeniu wniosku przez Komisję Stypendialną, status wniosku ulegnie zmianie na "**Rozpatrzony**". Poczekaj teraz na decyzję administracyjną w sprawie stypendium.

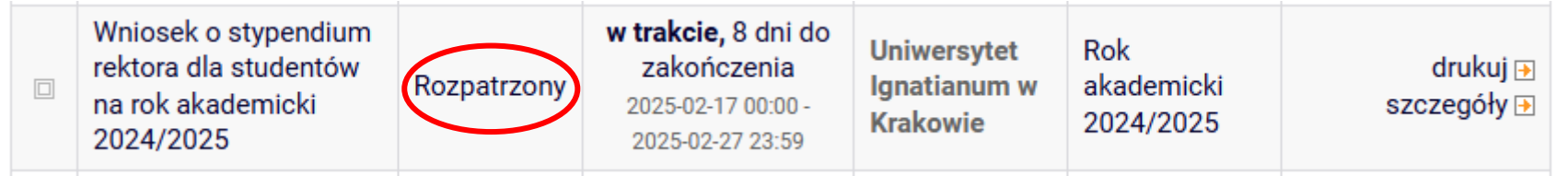

Po udostępnieniu decyzji stypendialnej, status wniosku ulegnie zmianie na "**Rozpatrzony (decyzja do doręczenia)"**. Na uczelniany adres mailowy zostanie wysłane powiadomienie o możliwości odbioru decyzji wraz ze szczegółową instrukcją jej odbioru.

| <ul> <li>na rok akademicki<br/>2024/2025</li> <li>(decyzja do<br/>doręczenia)</li> <li>(decyzja do<br/>doręczenia)</li> <li>2025-02-17 00:00-<br/>2025-02-27 23:59</li> <li>Ignatianum w<br/>Krakowie</li> <li>Szczegóły</li> </ul> |
|----------------------------------------------------------------------------------------------------|
|----------------------------------------------------------------------------------------------------|

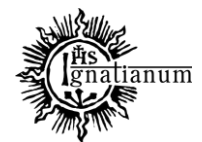

DZIAŁ SPRAW STUDENCKICH

W celu odebrania decyzji przejdź do zakładki "lista pism administracyjnych".

| 🚍 AKTUALNOŚCI KATALOG MÓJU                                                                                                   | JSOSWEB    | DLA STUDENTÓW DLA PI                                                                    |                                                                               | DLA WSZYSTKICH AL                                                            | OMINISTRACJA                            |                                | 2 215 M 40 25 M 40 4 M 60 M 60 M 60 M 60 2 M        |
|----------------------------------------------------------------------------------------------------|------------|-----------------------------------------------------------------------------------------|-------------------------------------------------------------------------------|------------------------------------------------------------------------------|-----------------------------------------|--------------------------------|-----------------------------------------------------|
| INDEKS<br>MOJE DANE<br>→ mój profil<br>→ móje adreev                                                                         | List<br>() | a wniosków                                                                              | esz wszystkie y                                                               | wnioski które dotycza                                                        | Twoich iednoste                         | k i programów                  |                                                     |
| <ul> <li>→ zdjęcie do legitymacji</li> <li>wgrywanie</li> <li>pomoc</li> <li>→ konto bankowe i urząd<br/>skarbowy</li> </ul> | Wnic       | studiów.                                                                                | ypełniać. 👔                                                                   |                                                                              |                                         |                                |                                                     |
| PŁATNOŚCI FK                                                                                                    |            | Nazwa                                                                                   | Stan                                                                          | Tury                                                                         | Urganizator                             | Сукі                           |                                                     |
| STATYSTYKI<br>→ rejestracji<br>→ zajętości terminów                                                                          |            | dla osób<br>niepełnosprawnych na<br>rok akademicki<br>2024/2025                         | Rozpatrzony<br>(decyzja do<br>doręczenia)                                     | w trakcie, 6 dni do<br>zakończenia<br>2024-12-01 00:00 -<br>2024-12-10 23:59 | Uniwersytet<br>Ignatianum w<br>Krakowie | Rok<br>akademicki<br>2024/2025 | drukuj                                              |
| WYBORY                                                                                                    | Wnic       | oski, które można złoż                                                                  | yć w Twoich                                                                   | jednostkach. 🔟                                                               |                                         |                                |                                                     |
| DBIEGÓWKI                                                                                                    |            | Nazwa                                                                                   |                                                                               | Tury                                                                         | Organizator                             | Cykl                           |                                                     |
| WNIOSKI<br>→ <b>lista wniosków</b><br>→ lista pism administracyjnych                                                         | <b>→</b>   | Oświadczenie o<br>dochodach na rok<br>akademicki 2024/2025                              | <b>w trakcie,</b> 6 dni do zakończenia<br>2024-12-01 00:00 - 2024-12-10 23:59 |                                                                              | Uniwersytet<br>Ignatianum w<br>Krakowie | Rok<br>akademicki<br>2024/2025 | informacje o<br>wniosku ⊋<br>zacznij wypełniać<br>₽ |
| KOORDYNOWANIE WNIOSKAMI                                                                                                    | <b>→</b>   | Wniosek o stypendium<br>dla osób<br>niepełnosprawnych na<br>rok akademicki<br>2024/2025 | <b>w trakcie,</b> 6<br>2024-12-01 00                                          | <b>dni do zakończenia</b><br>:00 - 2024-12-10 23:59                          | Uniwersytet<br>Ignatianum w<br>Krakowie | Rok<br>akademicki<br>2024/2025 | informacje o<br>wniosku ়<br>zacznij wypełniać<br>♪ |

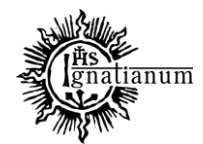

## DZIAŁ SPRAW STUDENCKICH

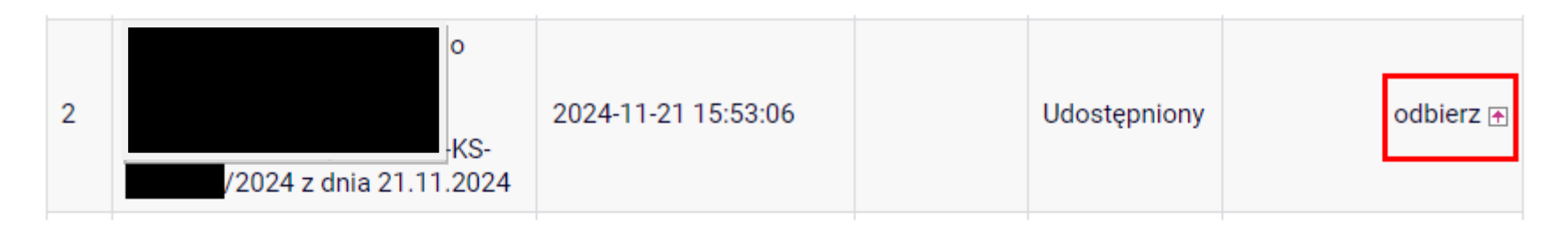

Wybierz opcję "odbierz" i postępuj zgodnie z instrukcją, dokument można pobrać tylko po wpisaniu kodu odbioru.

| <ul> <li>Twój aktualny adres e-mail @student.ignatianum.edu.pl. Wiadomość z kodem autoryzacyjnym wysłano 2024-12-05 12:41:45.</li> <li>Użyj kodu, aby potwierdzić odbiór pisma i urzędowe poświadczenie odbioru (UPO). Twoja tożsamość została potwierdzona za pomocą systemu uwierzytelniania, a wprowadzenie kodu dodatkowo ją weryfikuje.</li> <li>Po wprowadzeniu prawidłowego kodu możesz pobrać pismo oraz potwierdzenie UPO. Na odebranie pisma masz 14 dni, licząc od dnia wysłania na Twój adres e-mail zawiadomienia o możliwości odebrania pisma. Po upływie 14 dni pismo uważa się doręczone.</li> </ul> | Tutaj wpisz kod, który<br>otrzymasz na swoją<br>pocztę uczelnianą. |
|----------------------------------------------------------------------------------------------------|--------------------------------------------------------------------|
| Zresetuj kod Podpisz potwierdzenie odbioru i odbierz pismo                                                                                                    |                                                                    |

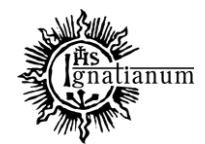

# DZIAŁ SPRAW STUDENCKICH

# Po odebraniu decyzji status wniosku ulegnie zmianie na "rozpatrzony (decyzja doręczona)".

Więcej informacji o stypendiach znajdziesz tutaj: https://www.ignatianum.edu.pl/studenci